### UnitBase テクニカルガイド

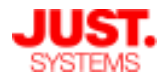

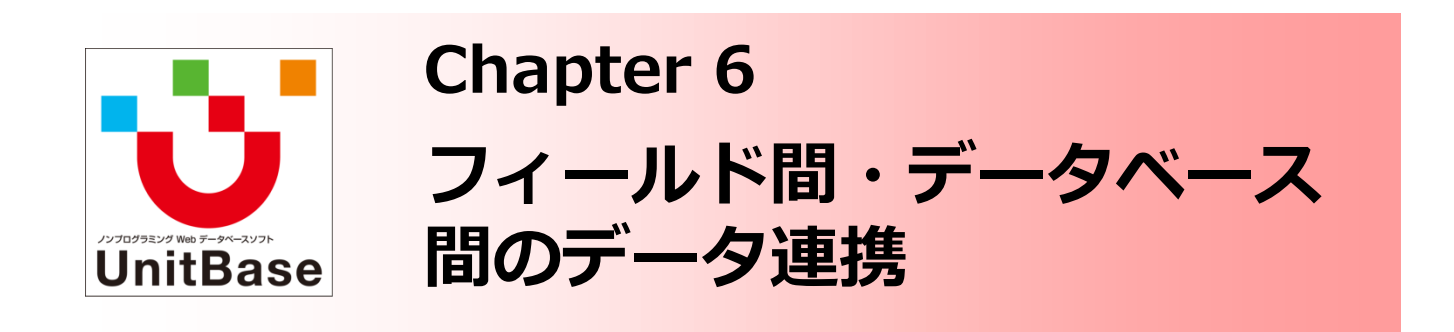

複数のフィールドをまたいでデータや表示を制御する方法、ならびに データベースをまたいだデータ連携を実現するルックアップ機能につ いて取り上げた資料です。 フィールド間連携では、ドロップダウン等での選択肢の連携、入力値 に応じたフォーム表示の制御、フィールド間での値のチェックについ て解説しています。 データベース連携では、ルックアップ関係を設計する上でのポイント や、自動更新と手動更新の違い・使い分けについて解説しています。

Chapter 6: フィールド間・データベース間のデータ連携

- ◆ ドロップダウン/選択リスト間での選択肢連携
- ◆ フィールドの入力値による表示制御
- ◆ フィールド間の入力値チェック
- ◆ データベース間のデータ連携 ~ルックアップの設計~
  - ルックアップ機能とは
  - ルックアップの設計
  - ・ ルックアップの「自動更新」と「手動更新」

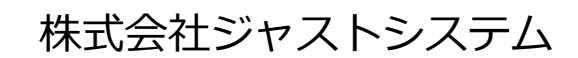

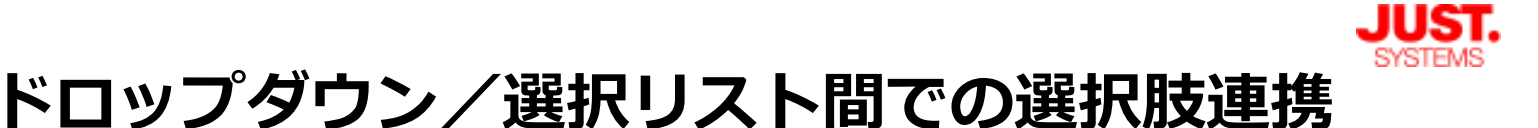

複数のドロップダウン/選択リスト間で選択可能な項目を連携する

複数のドロップダウンフィールド・選択リストフィールドの間で、他の選択項目 に応じて表示される選択肢を変えることができます。

例えば「大分類」「中分類」「小分類」のように、複数のドロップダウンを連携 させて表示される選択肢を自動的に制御することが可能です。

|                                                                                 |                                                                                                    |                                                           |                                                                  | ×                                 |          |
|---------------------------------------------------------------------------------|----------------------------------------------------------------------------------------------------|-----------------------------------------------------------|------------------------------------------------------------------|-----------------------------------|----------|
| フィールドの種類:<br>フィールド名:                                                            | □■ ドロップダウン<br>商品大分類                                                                                                    |                                                           | マの土公署                                                            |                                   | ᠈ᡝᠲᢣ᠂ᡔᠴ  |
| <b>曜択肢:</b>                                                                     | 一括して入力                                                                                                    |                                                           | 選択された                                                            | のトロッフラ<br>項目に応じて                  |          |
|                                                                                 | デスクトップPC                                                                                                    | + - \$                                                    | 中分類の選                                                            | 択肢を変えた                            | こい       |
|                                                                                 | ノートPC                                                                                                    | + - +                                                     |                                                                  |                                   |          |
|                                                                                 |                                                                                                    |                                                           |                                                                  |                                   |          |
|                                                                                 |                                                                                                    |                                                           |                                                                  |                                   |          |
| イールドの編集                                                                         |                                                                                                    |                                                           |                                                                  | ×                                 | <u>د</u> |
| フィールドの種類:                                                                       | □■ ドロップダウン                                                                                                    |                                                           |                                                                  |                                   |          |
| フィールド名:                                                                         | 商品中分類                                                                                                    |                                                           |                                                                  |                                   |          |
| 選択肢:                                                                            | 一括して入力                                                                                                    |                                                           |                                                                  |                                   |          |
|                                                                                 |                                                                                                    |                                                           |                                                                  |                                   |          |
|                                                                                 | Desk-Aシリース                                                                                                    |                                                           | • •                                                              |                                   |          |
|                                                                                 | Desk-Bシリース                                                                                                    | -                                                         | - +                                                              | _                                 |          |
|                                                                                 | Note-Yシリース                                                                                                    |                                                           |                                                                  |                                   |          |
|                                                                                 |                                                                                                    | [他のフィー                                                    | ·ルドの値によ <sup>.</sup>                                             | って                                |          |
|                                                                                 | Note-Zシリーズ                                                                                                    | [他のフィー<br>選択肢を絞                                           | ・ルドの値によ・<br>り込む]をON(                                             | って<br>こする                         |          |
| <ul> <li>✓ 他のフィールド</li> <li>● クオボタン形<br/>表示列数:</li> </ul>                       | Note-Zシリーズ<br>の値によって選択肢を絞り込む<br>式で表示する<br>選択肢絞り込み設定                                                                                                    | [他のフィー<br>選択肢を絞<br>設定…                                    | ·ルドの値によ·<br>り込む] をON(                                            | って<br>こする                         |          |
| <ul> <li>✓ 他のフィールド</li> <li>● ジオボタン形<br/>表示列数:<br/>選択肢ラベル</li> </ul>            | Note-Zシリーズ       の値によって選択肢を絞り込む       式で表示する       選択肢絞り込み設定       の長さ                                                                                                    | [他のフィー<br>選択肢を絞<br>設定…                                    | ・ルドの値によ・<br>り込む] をON(                                            | って<br>こする                         |          |
| <ul> <li>他のフィールド</li> <li>シオボタン形表示列数:<br/>選択肢ラベル</li> <li>詳細設定</li> </ul>       | Note-Zシリーズ       の値によって選択肢を絞り込む       式で表示する       選択肢絞り込み設定       の長さ                                                                                                    | [他のフィー<br>選択肢を絞<br>設定…<br>■ 商品大分類                         | ・ルドの値によ・<br>り込む] をON(                                            | って<br>こする                         |          |
| <ul> <li>他のフィールド</li> <li>シオボタン形表示列数:</li> <li>選択肢ラベル</li> <li>詳細設定</li> </ul>  | Note-Zシリーズ       の値によって選択肢を絞り込む       試で表示する       選択肢絞り込み設定       の長さ       参照先フィールド:       選択肢:       設定の取り                                                                                           | [他のフィー<br>選択肢を絞<br>設定<br>ご 商品大分類<br>D込み/出力 ▼<br>(まれす)     | ・ルドの値によ・<br>り込む]をON()                                            |                                   |          |
| <ul> <li>他のフィールド</li> <li>レジオボタン形<br/>表示列数:<br/>選択肢ラベル</li> <li>詳細設定</li> </ul> | Note-Zシリーズ       の値によって選択肢を絞り込む       式で表示する       選択肢絞り込み設定       の長さ       参照先フィールド:       選択肢:       設定の取り                                                                                           | [他のフィー<br>選択肢を絞<br>設定…                                    | ・ルドの値によ・<br>り込む] をON(<br>デスクトップPC                                | って<br>こする<br>ノートPC                |          |
| <ul> <li>他のフィールド</li> <li>レジオボタン形表示列数:<br/>選択肢ラベル</li> <li>詳細設定</li> </ul>      | Note-Zシリーズ       の値によって選択肢を絞り込む       式で表示する       選択肢絞り込み設定       の長さ       参照先フィールド:       選択肢:       設定の取り       Desk-Aシリーズ                                                                          | [他のフィー<br>選択肢を絞<br>設定<br>○ 商品大分類<br>つ込み/出力▼<br>(未設定)      | ・ルドの値によ・<br>り込む] をON(<br>うえむ) をON(<br>うえクトップPC                   | って<br>こする<br>ノートPC                |          |
| <ul> <li>他のフィールド</li> <li>クノイボタン形表示列数:</li> <li>選択肢ラベル</li> <li>詳細設定</li> </ul> | Note-Zシリーズ       の値によって選択肢を絞り込む       試で表示する       選択肢絞り込み設定       の長さ       参照先フィールド:       選択肢:       設定の取り       Desk-Aシリーズ       Desk-Bシリーズ                                                         | [他のフィー<br>選択肢を絞<br>設定<br>〕 商品大分類<br>D込み/出力▼<br>(未設定)<br>□ | ・ルドの値によ・<br>り込む] をON(<br>うえむ] をON(<br>で<br>デスクトップPC<br>で<br>マ    | って<br>こする<br>ノートPC                |          |
| <ul> <li>☑ 他のフィールド</li> <li>☑ ジオボタン形表示列数:<br/>選択肢ラベル</li> <li>○ 詳細設定</li> </ul> | Note-Zシリーズ       の値によって選択肢を絞り込む       試で表示する       選択肢絞り込み設定       の長さ       参照先フィールド:       選択肢:       設定の取り       Desk-Aシリーズ []       Desk-Bシリーズ []       Note-Yシリーズ []                               | [他のフィー<br>選択肢を絞<br>設定…                                    | ・ルドの値によ・<br>り込む] をON(<br>うえむ] をON(<br>で<br>デスクトップPC              | って<br>こする<br>ノートPC<br>同<br>同      |          |
| <ul> <li>他のフィールド</li> <li>シオボタン形表示列数:<br/>選択肢ラベル</li> <li>詳細設定</li> </ul>       | Note-Zシリーズ         の値によって選択肢を絞り込む         試で表示する         選択肢絞り込み設定         の長さ         参照先フィールド:         選択肢:         設定の取り         Desk-Aシリーズ         Desk-Bシリーズ         Note-Yシリーズ         Note-Zシリーズ | [他のフィー<br>選択肢を絞<br>設定…<br>)<br>)<br>ひ込み/出力マ<br>(未設定)      | ・ルドの値によ・<br>り込む]をON(<br>う込む]をON(<br>で<br>デスクトップPC<br>回<br>で<br>回 | って<br>こする<br>ノートPC<br>『<br>『<br>』 |          |

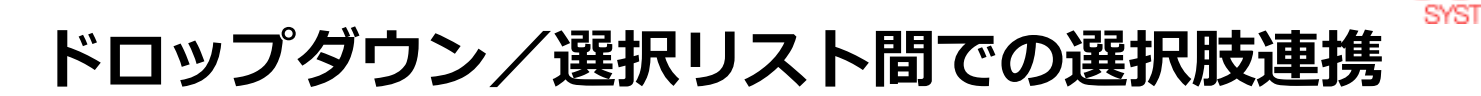

#### 複数のドロップダウン/選択リスト間で選択可能な項目を連携する

前のページの要領で、さらにドロップダウンフィールドを作成して中分類と小分類を連携させるといった多段階の連携を行うことも可能です。

設定を終えると、レコード入力画面では次のようにドロップダウンの選択肢が変化します。

| 商品大分類                                       | 商品中分類                                       | 商品小分類         |
|---------------------------------------------|---------------------------------------------|---------------|
| デスクトップPC ▼                                  | <ul><li>選択してください</li><li>選択してください</li></ul> | 選択してください    ▼ |
| 大分類で「デスクトップPC」を<br>深切まると、中分類の深切時が           | Desk-Aシリーズ<br>Desk-Bシリーズ                    |               |
| 選択すると、中方規の選択扱が<br>デスクトップPCのシリーズ名に<br>絞り込まれる |                                             |               |

| 商品大分類      | 商品中分類             | 商品小分類      |
|------------|-------------------|------------|
| デスクトップPC 🔹 | Desk-Aシリーズ        | 選択してください 🗨 |
|            |                   | 選択してください   |
|            |                   | A-101      |
|            | 中分類で「Desk-Aシリーズ」を | A-102      |
|            | 選択すると、小分類の選択肢が    | その他        |
|            | - Aシリーブの機種に絞り込まれる |            |
|            | スノリーへの成理に取り込みれる   |            |
|            |                   |            |

| 商品大分類          | 商品中分類      | 商品小分類      |
|----------------|------------|------------|
| J−hPC •        | 選択してください 🗨 | 選択してください ▼ |
|                | 選択してください   |            |
|                | Note-Yシリーズ |            |
| 大分類で「ノートPC」を   | Note-Zシリーズ |            |
|                |            |            |
|                |            |            |
| ノートPLのシリー人名に変化 |            |            |

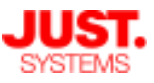

# フィールドの入力値による表示制御

あるフィールドの入力値に応じて別の入力欄の表示を制御する

あるフィールドで入力・選択された値に応じて、別のフィールドの入力欄を画面 上に表示する/しないを制御できます。

条件に応じて入力が必要なフィールドだけを画面表示し、入力ミスや入力漏れを 未然に防ぐことができます。

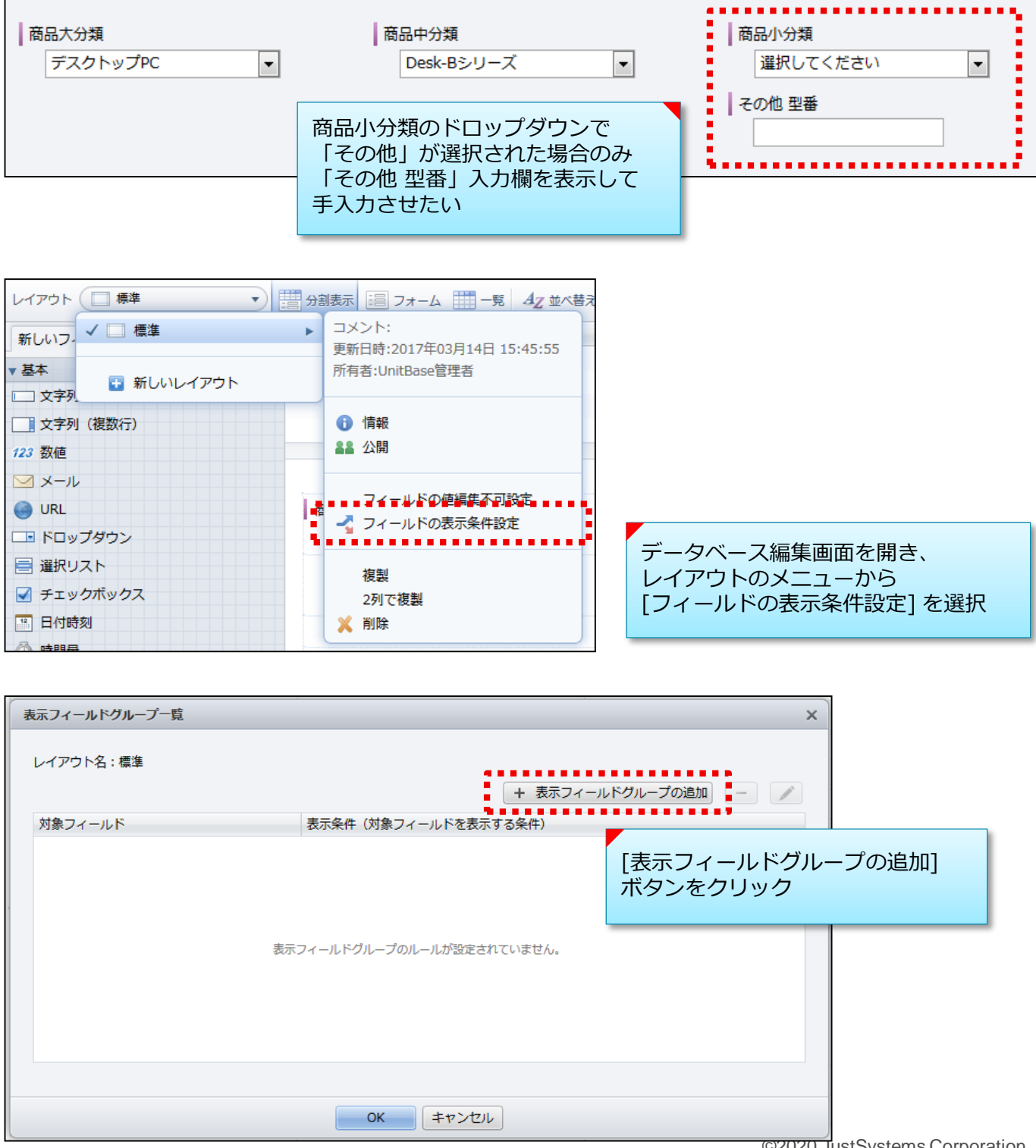

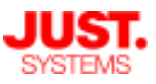

# フィールドの入力値による表示制御

### あるフィールドの入力値に応じて別の入力欄の表示を制御する

| 表示フィールドグループ設定                                                           | 表示/非表示の制御対象にする<br>フィールドを [対象フィールド] 枠(<br>選択する                            | ×                                                              |
|-------------------------------------------------------------------------|--------------------------------------------------------------------------|----------------------------------------------------------------|
| 対象フィールド<br>対象フィールド<br>□□ その他 型番                                         | レイアウトフィールド<br>● 商品大分類<br>● 商品中分類<br>● 商品小分類<br>■ 商品小分類<br>■ 受注日<br>■ 出荷日 |                                                                |
| 表示条件<br>対象フィールドの表示条件を指定します。<br>次の <u>○</u> すべての ▼ 条件に当てはま<br>□ 商品小分類 ▼  | る<br>が _その他 <b>・</b> 🖍                                                   | である <b>・</b> + - ^                                             |
| <ul> <li>目指定した表示条件フィールドのいずれかれ</li> <li>図・非表示になったラキールドの地をしこーま</li> </ul> | が未入力のとき、対象フィールドを表示する<br>11条伊時に消す                                         | 対象フィールドの入力欄を表示する<br>条件を設定する<br>※ここで設定した条件を満たした場合に<br>入力欄が表示される |
| 今回は商品小分類ドロ<br>「その他」が選択され<br>表示するため、この調<br>※ドロップダウンの場                    | コップダウンで<br>れた場合に限って<br>役定はオフにする<br>合は未入力=未選択                             |                                                                |

設定を終えると、レコード入力画面では次のように「その他 型番」フィールドの 入力欄の表示/非表示が切り替わります。

| │ 商品大分類<br>──デスクトップPC | •              | 商品中分類<br>Desk-Aシリーズ                  | •            | 商品小分類<br>A-101 ▼               |
|-----------------------|----------------|--------------------------------------|--------------|--------------------------------|
|                       |                | 商品小分類で「その他」<br>選択された場合は、ここ<br>表示されない | 以外が<br>こには何も |                                |
| 商品大分類<br>デスクトップPC     | •              | 商品中分類<br>Desk-Aシリーズ                  | •            | 商品小分類<br>その他                   |
|                       | 商品<br>場合<br>表示 | 小分類で「その他」が選掛<br>に限り「その他 型番」の<br>だされる | 尺された<br>入力欄が | ↓ その他 型番                       |
|                       | _              |                                      |              | @2020 Just Systems Corporation |

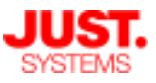

# フィールド間の入力値チェック

あるフィールドの入力値に応じて別の入力値に制約を設ける

あるフィールドで入力・選択された値に応じて、別のフィールドで入力できる値 に制約を設けることができます。

レコード保存時に入力された値のチェックを行い、条件を満たさない場合は警告 を表示することで、入力ミスを未然に防ぐことができます。

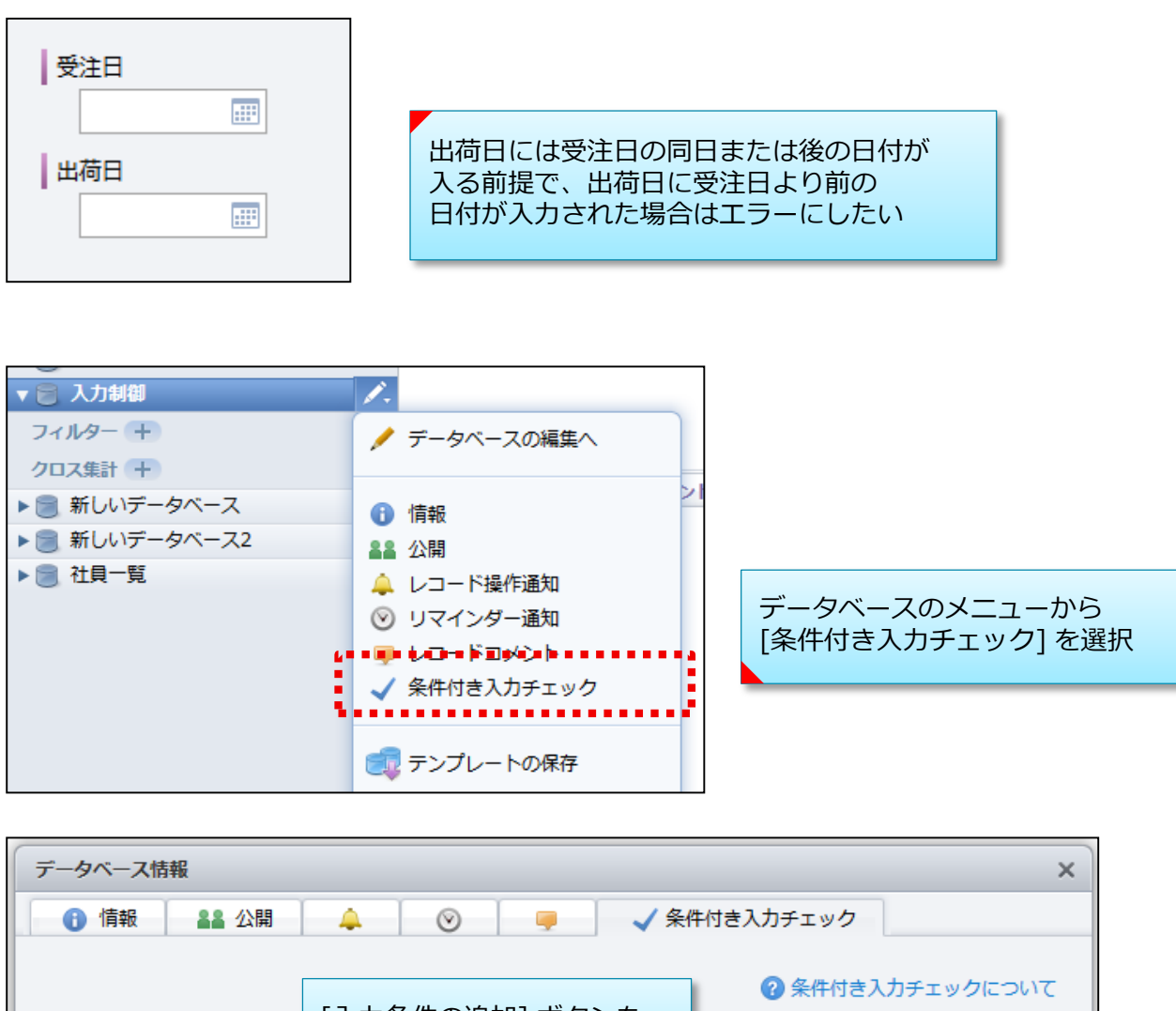

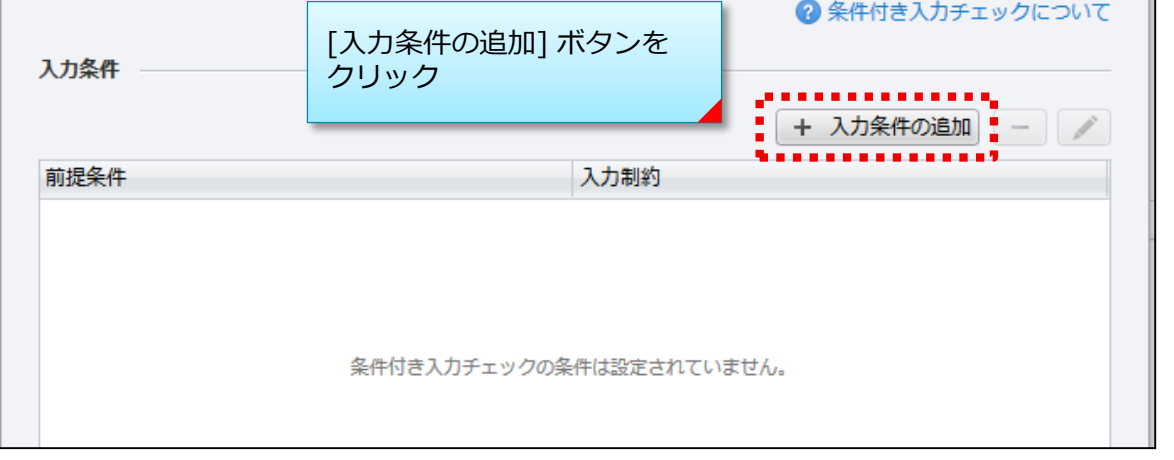

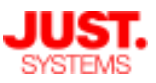

# フィールド間の入力値チェック

### あるフィールドの入力値に応じて別の入力値に制約を設ける

| 入力条件の編集         ×                                                                                            |
|----------------------------------------------------------------------------------------------------|
| レコードの新規作成または編集時に「前提条件」を満たしたレコードは「入力制約」も満たす<br>必要があります。「入力制約」を満たさない場合は「入力制約を満たさないときの確認メッセー※この前提条件を満たしたレコードはいて |
| 前提条件 次の制約条件も満たす必要がある                                                                                         |
| 次の ( すべての 🔹 条件に当てはまる                                                                                         |
| □□□□□□□□□□□□□□□□□□□□□□□□□□□□□□□□□□□□                                                                         |
| 入力制約                                                                                                    |
| 次の 📀 すべての 💌 条件に当てはまる                                                                                         |
| 🔳 出荷日 🔹 が 🏭 🗏 受注日 🔹 以後 ▼ + -                                                                                 |
| 入力制約を満たさないときの確認メッセージ       満たすべき入力の制約条件を設定         ※この制約条件を満たさない場合は                                          |
| 日本語 英語 次の確認メッセージが表示される                                                                                       |
| 出荷日には、受注日より後の日付を入力してください。                                                                                    |
| 入力値が制約条件を満たさない場合に<br>表示する確認メッセージを設定                                                                          |
| <u>ОК</u> <i>キャンセル</i>                                                                                       |

以上のように入力制約を設定すると、レコード保存時に入力値のチェックが入り、 制約条件を満たしていない場合はメッセージが表示され保存が通らなくなります。

| 受注日                                    | ×                         |
|----------------------------------------|---------------------------|
| 2017/02/15<br><b>出荷日</b><br>2017/02/10 | 出荷日には、受注日より後の日付を入力してください。 |
|                                        | 閉じる                       |

ルックアップ機能とは

□ [ルックアップキー] と [ルックアップ] の関係性

[ルックアップキー] と [ルックアップ] を組み合わせて、ほかのデータベースの データをそのまま参照して利用できます。

- 例)「不具合情報管理」データベースから、別データベース「社員一覧」をルッ クアップで参照し、社員IDを元にして社員名を取得します。
- ・ルックアップキーフィールド 「社員ID」とフィールド名をつけ、「社員一覧」データベースの「社員ID」 フィールドを参照先に指定します。
- ・ルックアップフィールド 「社員名」とフィールド名をつけ、ルックアップキーに上で作成した「社員 ID」を指定、ルックアップ先フィールドに「社員一覧」データベースの「社 員名」を指定します。

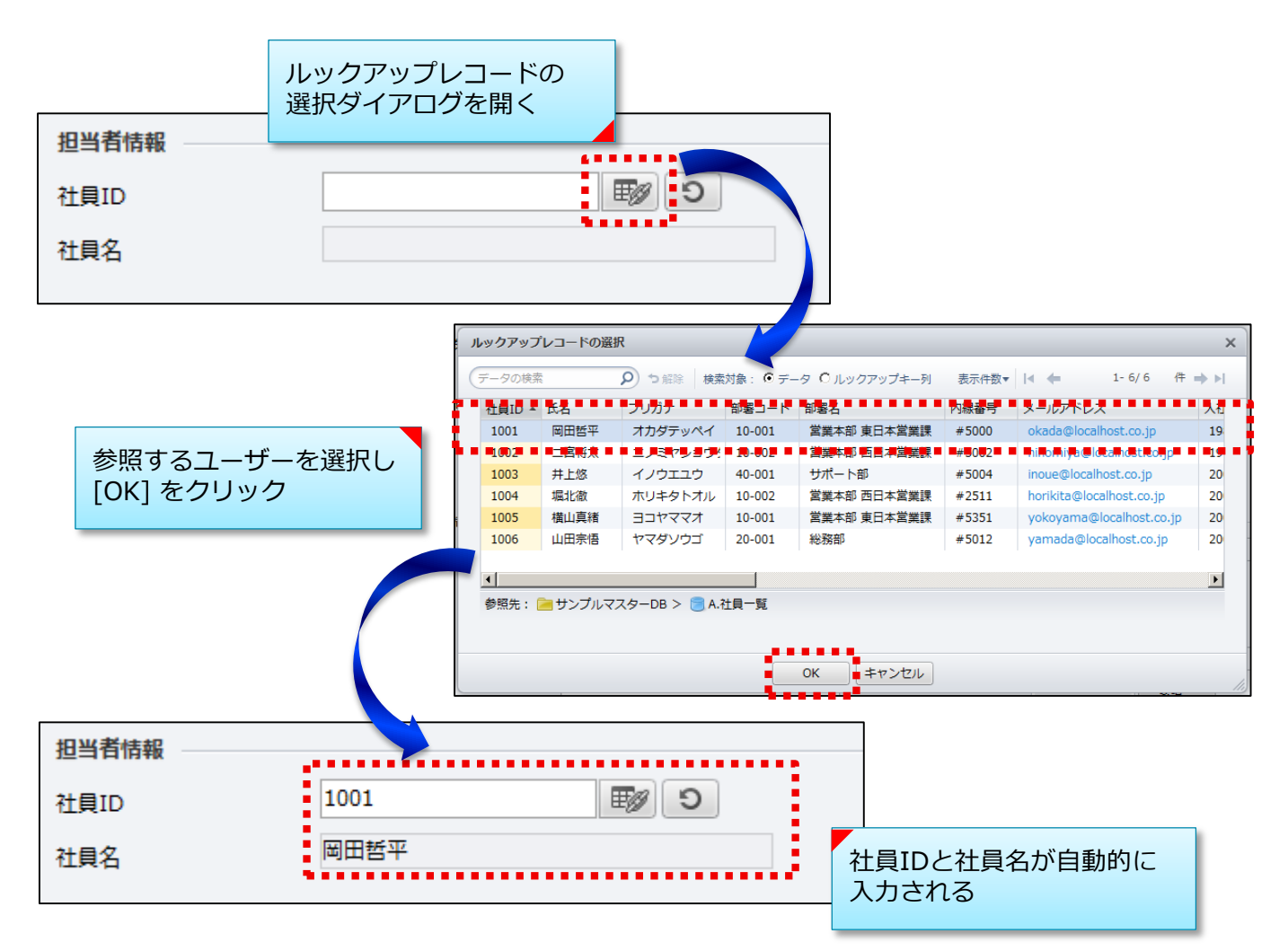

### ルックアップの設計

何をマスターとして切り出すか?

ルックアップで参照するデータとしては、

- 複数のデータベースで共通して使用する可能性のあるもの
- 個々のデータベースから切り離して個別に追加・更新するもの

が挙げられます。

例) · 社員情報

社員の氏名・所属部署・内線番号などをマスターのデータベースで管理し、各種デー タベースで社員情報を入力する際にルックアップ参照

・取引先企業情報

取引先企業の社名・連絡先・業種などをマスターで管理し、商談管理や販売管理など で取引先を入力する際にルックアップ参照

・郵便番号 – 住所情報 郵便番号をキーに都道府県からの住所を参照できるようにし、各データベースで住所 を入力する際にルックアップ参照

#### □ リレーショナルデータベース(RDB)のデータベース連携との違い

Oracle、Microsoft SQL Server、Microsoft Accessなどのリレーショナルデータベースシステ ムでは、複数の表に共通するフィールド(キー)を元にしてデータを結合し、別の新たな表を 作成することができます。

下の例では、「表1」と「表2」に共通する「社員ID」の値を元にデータを結合し、新たに 「表3」を作成しています。

 $+ \circ$ 

|   | <衣↓> | -      |            |       | <衣∠   | >    | _    |      |      |     |
|---|------|--------|------------|-------|-------|------|------|------|------|-----|
| i | 社員ID | 社員氏名   | 入社日        |       | 社員    | ₹ID  | 所属   | 高部署  | 内    | 線番号 |
| i | 4001 | 相川 啓太  | 2011/04/01 |       | 4001  | 1    | 開発部  |      | 8205 | 5   |
| i | 4002 | 五十嵐 洋子 | 2011/04/01 |       | 4002  |      | 営業2詞 | 果    | 8328 | 3   |
| ł | 4003 | 寺田 孝一  | 2011/05/15 |       | 4003  |      | 企画部  |      | 7060 | )   |
|   |      |        |            |       |       |      |      |      |      |     |
|   | <表3> | 社員ID   | 社員氏名       | 入社    | 旧     | 所属   | 部署   | 内線番  | 号    |     |
|   |      | 4001   | 相川 啓太      | 2011/ | 04/01 | 開発部  |      | 8205 |      |     |
|   |      | 4002   | 五十嵐 洋子     | 2011/ | 04/01 | 営業2副 | 果    | 8328 |      |     |
|   |      | 4003   | 寺田 孝一      | 2011/ | 05/15 | 企画部  |      | 7060 |      |     |

### ルックアップの設計

□ リレーショナルデータベース(RDB)のデータベース連携との違い(続き)

一方、UnitBaseでは、RDBのようにキーを元にしてデータを結合し新しいデータベースを作る ことはできません。

ルックアップキー・ルックアップの機能は、キーを元にして参照先データベースのフィールド 値を参照元データベースに引き込んでくるものです。

RDBでのデータベース設計に慣れている方であれば「複数のデータベースを作成して後で結合 して利用する」といった設計を想定されるかもしれませんが、UnitBaseのデータベース構造は どちらかと言うと「カード型データベース(※)」であると理解された方が近いと言えます。 (※)住所録のように、決まった入力項目を埋めて1つのレコードとし、各レコードを単独で

管理する形式のデータベース

そのため、ルックアップの関係性についても、「マスターのデータベースからデータを参照・ 引用して埋め込む」ためのものと考え、「マスターとしてどういったデータを切り出すか」と いう観点からデータ構成を考えていく必要があります。

| 社員ID 社員氏名 入社日 |        |            |  |  |  |  |
|---------------|--------|------------|--|--|--|--|
| 4001          | 相川 啓太  | 2011/04/01 |  |  |  |  |
| 4002          | 五十嵐 洋子 | 2011/04/01 |  |  |  |  |

#### <取引先マスターデータベース>

| 顧客ID   | 会社名  | 電話番号         |
|--------|------|--------------|
| C10001 | ○○産業 | 03-xxxx-xxxx |
| C10002 |      | 045-xxx-xxxx |

<商談管理データベース>

| 4          |              |              |             |            |             |  |  |
|------------|--------------|--------------|-------------|------------|-------------|--|--|
| 訪問日        | 営業担当<br>社員ID | 営業担当<br>社員氏名 | 訪問先<br>顧客ID | 訪問先<br>会社名 | 提案商品        |  |  |
| 2014/01/24 | 4001         | 相川 啓太        | C10001      | ○○産業       | JUST Office |  |  |
| 2014/01/27 | 4002         | 五十嵐 洋子       | C10002      | △△通信       | ATOK        |  |  |

社員マスターデータベースから 社員IDをキーに担当社員名を引き、 営業担当者情報として利用 取引先マスターデータベースから 顧客IDをキーに会社名を引き、 訪問先企業情報として利用

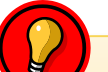

RDBのデータベース設計のように複数のデータベースを結合して利用するのではなく、マスターとなるデータベースにどういったデータを切り出してルックアップで連携させるかが重要です。

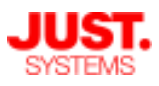

ルックアップの「自動更新」と「手動更新」

ルックアップキーには「自動更新」と「手動更新」の2種類の設定があります。 それぞれの違い、使い分けについて説明します。

#### □ 自動更新

ルックアップキーで参照している先のデータが更新されると、ルックアップして いる側のデータも自動的に新しい値に更新されます。

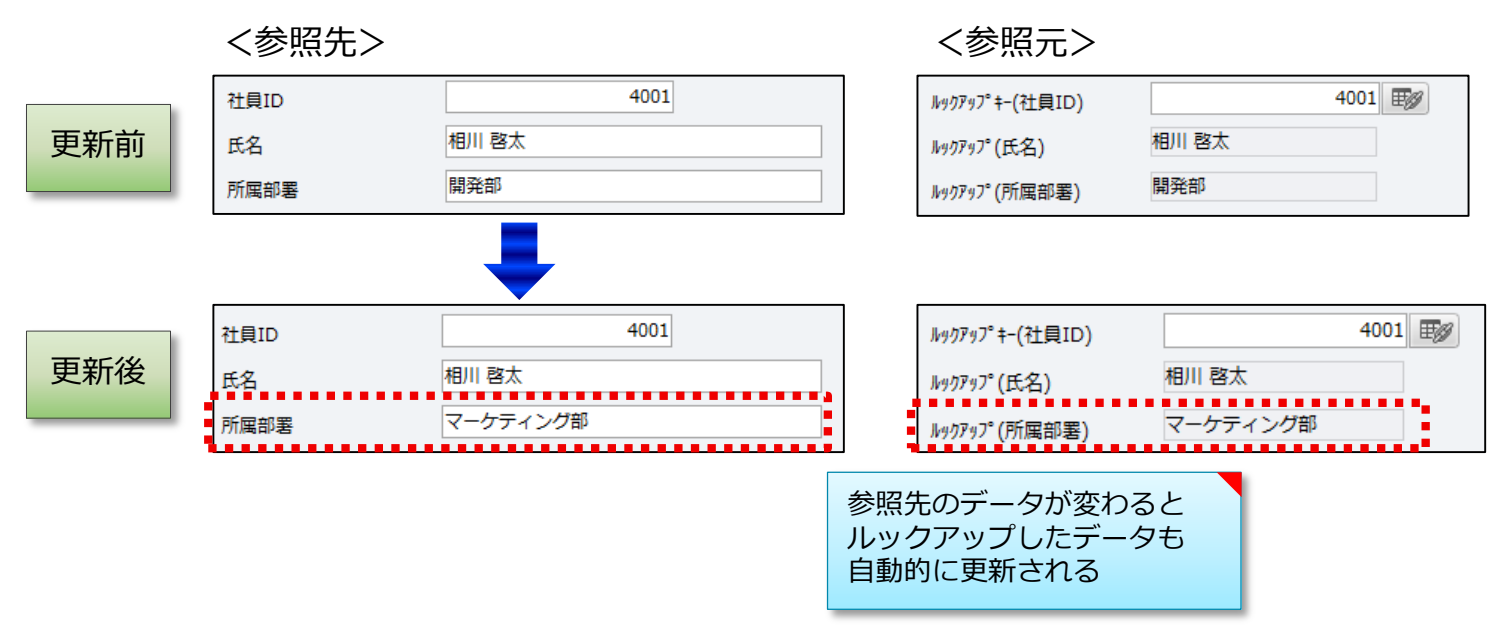

#### □ 手動更新

#### ルックアップキーで参照している先のデータが更新されても、ルックアップして いる側のデータは自動的には更新されず、保存時点の値のままになります。

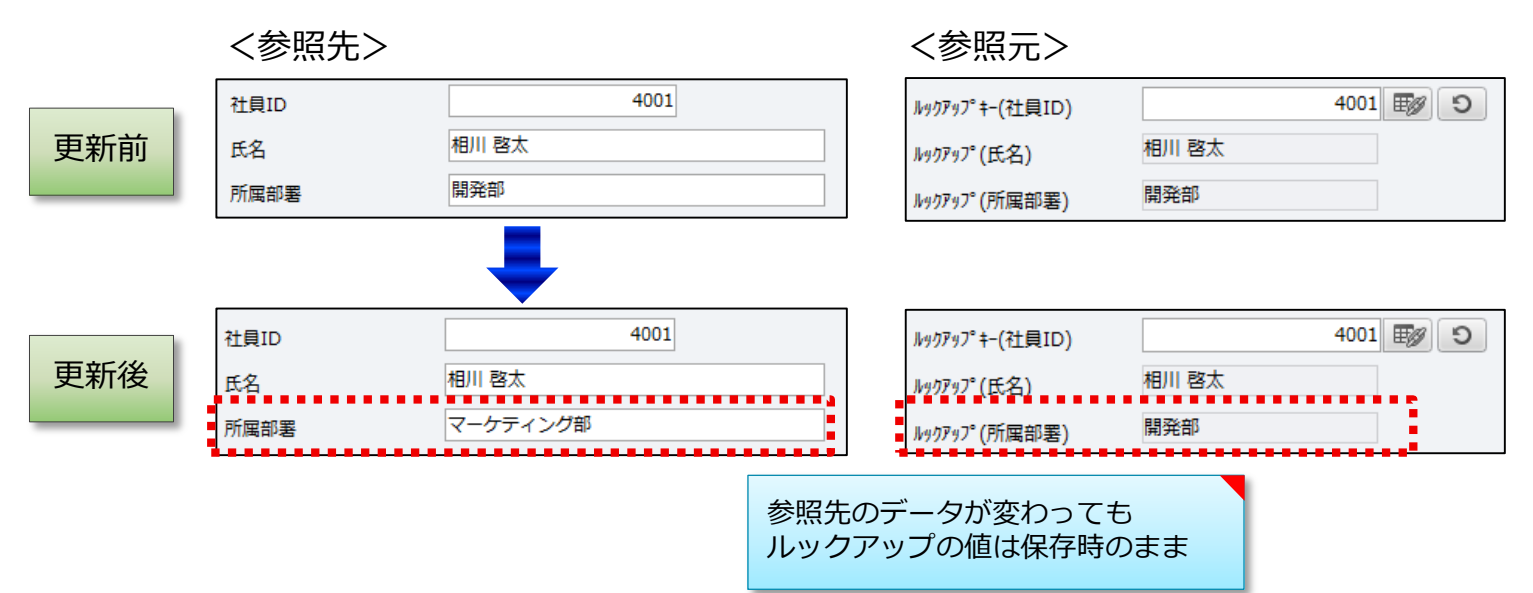

### ルックアップの「自動更新」と「手動更新」

□ 自動更新と手動更新のメリット・デメリット

|      | メリット                                                                                                    | デメリット                                                                                                    |
|------|----------------------------------------------------------------------------------------------------|----------------------------------------------------------------------------------------------------|
| 自動更新 | <ul> <li>参照先のレコードの値が変更されると、ルックアップの値に自動的に反映されます。そのため、常に最新の値を表示したい場合に向いています。</li> </ul>                                                                                                    | <ul> <li>ルックアップの値が参照先の値に合わせて変わるため、レコード作成・更新時の値を記録することが重要なデータベースには不向きです。</li> <li>[例] 見積書管理データベースの場合商品マスターを自動更新で参照すると、商品マスターの側で価格が変更されたときに、見積書の内容も同時に更新されます。このため、見積書作成時点のデータが失われます。</li> <li>自動更新で参照するレコード数の増加に比例して、参照される側のレコードの更新や削除に時間がかかるようになります。特に、自動更新のルックアップに対してさらに自動更新のルックアップを設定した場合や、自動更新のルックアップを計算対象とする数値計算・日時計算を設定した場合に、大きく影響が出ます。このような場合は、手動更新で用途を満たせるか検討し、満たせるようならば手動更新を使用することをお勧めします。</li> </ul> |
| 手動更新 | <ul> <li>〔変更〕をクリックしない限り、参照先の値の変更が反映されません。そのため、レコード作成・更新時の値を記録したい場合に向いています。</li> <li>参照先から取得した値を編集することもできます。そのため、常に参照先の値をそのまま使用するだけでなく、変更も許可する柔軟な運用ができます。</li> <li>参照するレコード数が増加しても、参照される側のレコード更新や削除にかかる時間が増えることはありません。</li> </ul> | <ul> <li>参照先のレコードの値が変更されても、自動的には反映されません。そのため、常に参照先の最新の値を表示したいデータベースには不向きです。</li> <li>[例]備品管理データベースの場合<br/>社員マスターを手動更新で参照すると、社員マスター側で社員の内線番号が変更されても、<br/>備品管理側には反映されずに以前の番号が表示されたままとなります。</li> </ul>                                                                                                    |

常に最新の情報が反映されるべきデータであれば「自動更新」を、 レコード作成・更新時点の情報を保持しておくべきデータであれば 「手動更新」を使用しましょう。